**INSCRIPTIONS SCOLAIRES 2025-2026** 

# Pour les familles qui ont déjà un accès au Portail famille

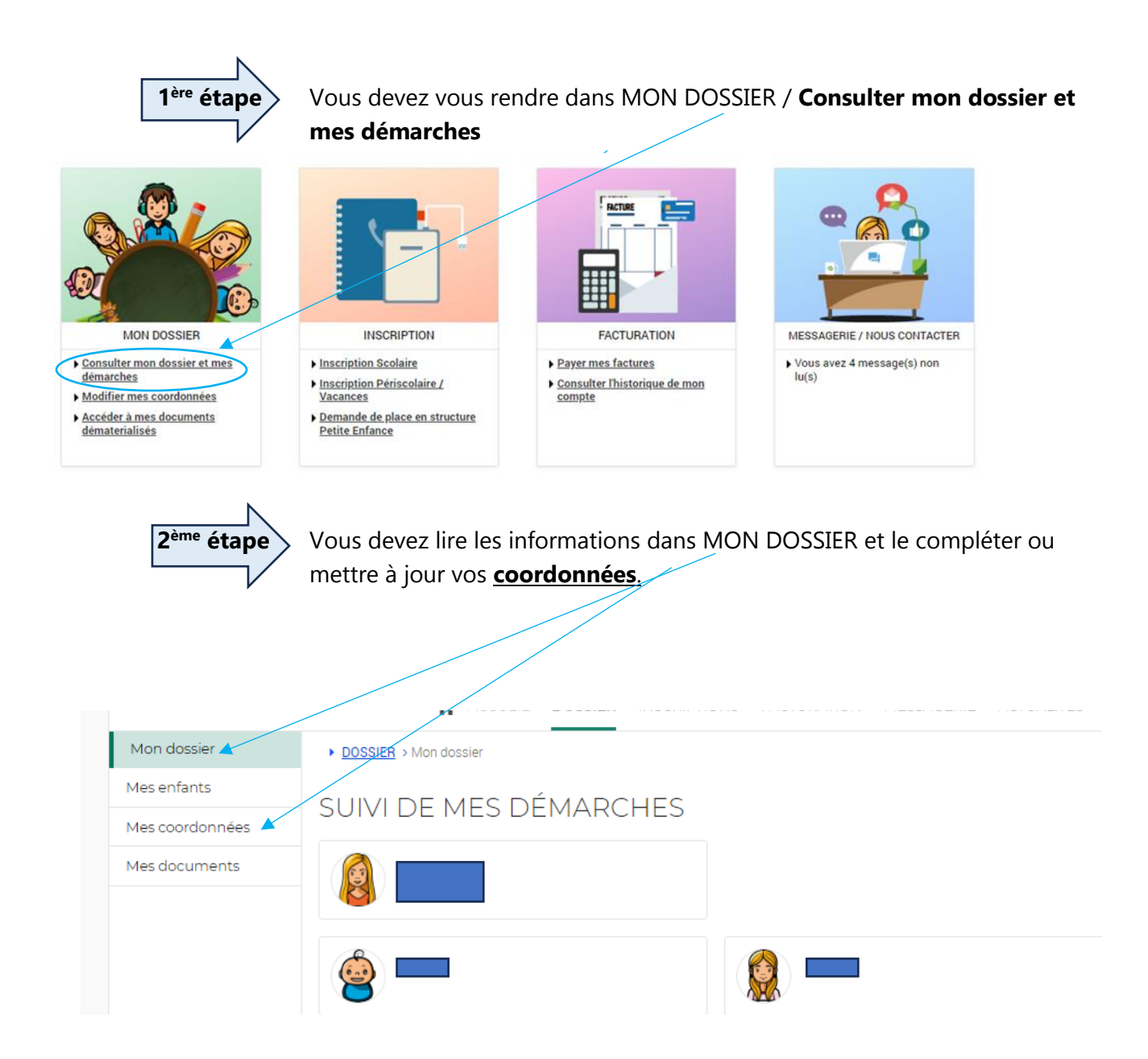

\* Si vous souhaitez **rajouter un enfant** ou **modifier votre adresse**, vous devez transmettre un mail, via la messagerie du portail famille, en ajoutant, soit un acte de naissance, soit un justificatif de domicile.

| 3 <sup>ème</sup> étap | Allez dans <u>mes enfants</u> .                                |
|-----------------------|----------------------------------------------------------------|
|                       |                                                                |
|                       |                                                                |
|                       | ACCUEIL DOSSIER INSCRIPTIONS FACTURATION MESSAGERIE ACTUALITÉS |
| Mon dossier           | DOSSIER > Mes enfants                                          |
| Mes enfants           | LES INFORMATIONS DES ENFANTS                                   |
| Mes coordonnées       |                                                                |
| Mes documents         |                                                                |
|                       |                                                                |

## DANS MES ENFANTS

Vous devez compléter tous les renseignements demandés de la FICHE SANITAIRE

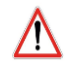

## de chaque enfant.

Toute fiche sanitaire incomplète entrainera le refus de d'inscription scolaire.

| FICHE SANITAIRE                            |                                         |
|--------------------------------------------|-----------------------------------------|
|                                            |                                         |
| LIEU DE NAISSANCE ET ASSURANCES            |                                         |
| Lieu de naissance* :                       | Assurance responsabilité civile* :      |
| Assurance individuelle accident corporel : |                                         |
| RECOMMANDATIONS PARTICULIERES PARENTS      |                                         |
| Votre enfant a-t-il un P.A.I.* :           | Motif du P.A.I. :                       |
| P.A.I. Avec un panier repas ?              | L'enfant suit-il un traitement médical  |
| Votre enfant a-t-il un dossier MDPH ?      | Avez-vous l'allocation AEEH ?           |
| Traitement à poursuivre durant l'année ?   | Habitudes alimentaires* :               |
| L'enfant sait-il nager ?                   | ✓ Autoristation de baignade             |
| Suivi par un établissement spécialisé ?    | Nom de l'établissement spécialisé :     |
| INFORMATIONS MÉDICALES                     |                                         |
| Groupe sanguin :                           | Allergies médicalement reconnues :      |
| <b>*</b>                                   |                                         |
| Autres renseignements :                    | Recommandation des parents (lunettes) : |
|                                            |                                         |

Mes enfants

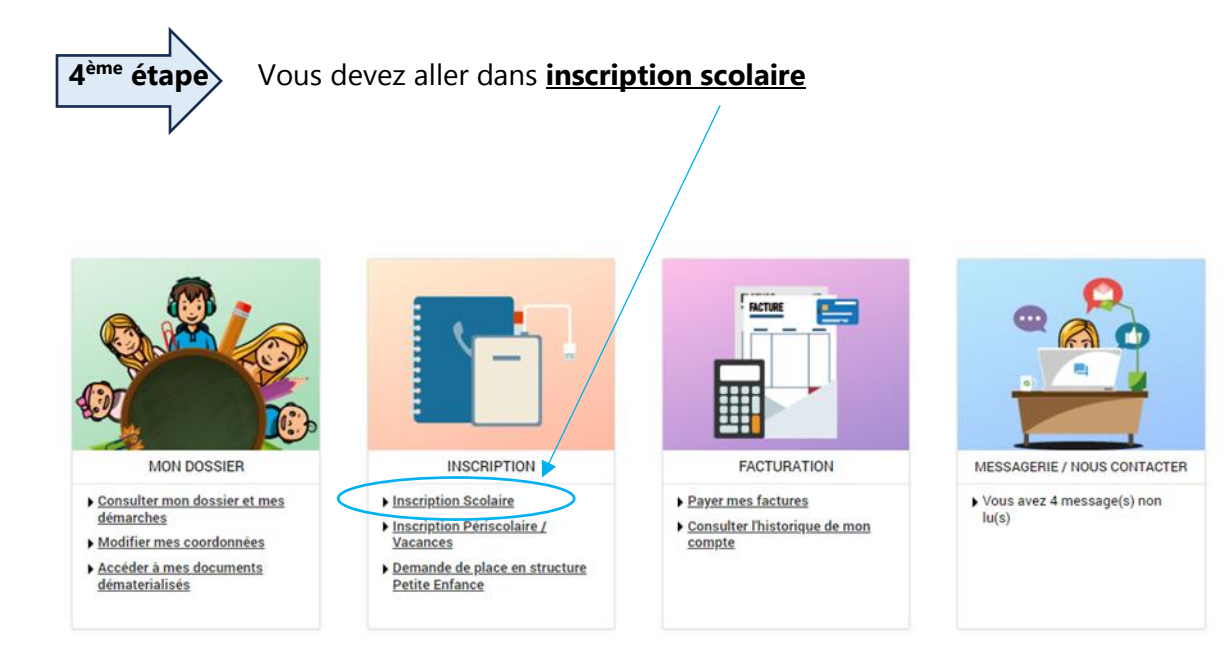

### Choisir dans activité : SCOLAIRE

Choisir dans personne : Le prénom de votre enfant à inscrire

| Voir toutes mes<br>inscriptions | INSCRIPTIONS > Scolaire                                                                  |
|---------------------------------|------------------------------------------------------------------------------------------|
| Nouvelle Petite Enfance         | LES INSCRIPTIONS DE MES ENFANTS                                                          |
| Scolaire                        |                                                                                          |
| Activités enfants               | Tous les enfants                                                                         |
|                                 |                                                                                          |
|                                 | DEMANDE D'INSCRIPTION                                                                    |
|                                 | Pour effectuer une nouvelle inscription, choisissez le type d'activité puis la personne. |
|                                 | Activité : V                                                                             |
|                                 | Personne*:                                                                               |
|                                 | INSCRIPE                                                                                 |
|                                 |                                                                                          |

Puis faites **INSCRIRE** 

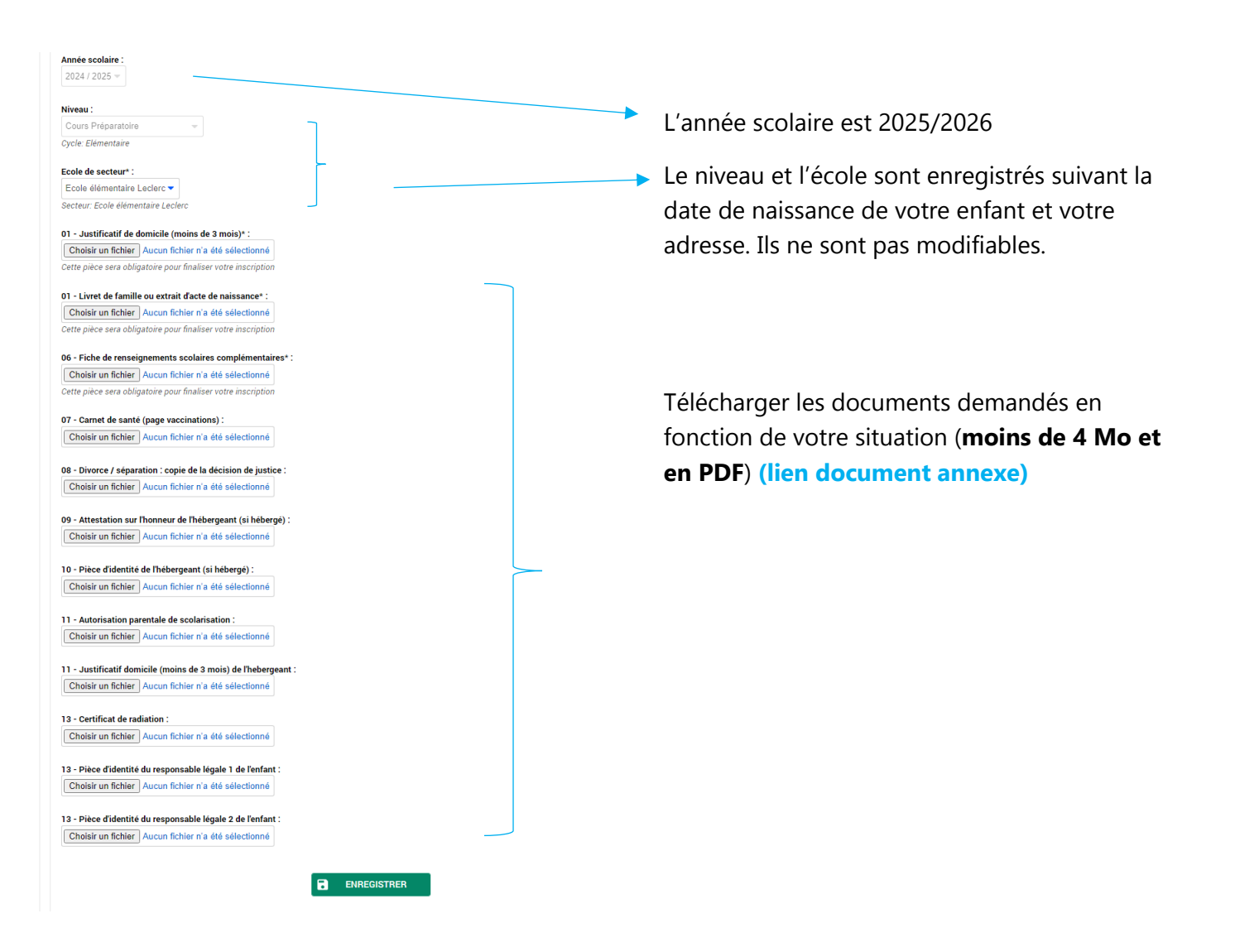

A l'issue du traitement de votre dossier, vous recevrez un mail, via la messagerie du portail famille, vous informant de la validation ou non de votre demande d'inscription scolaire.

#### Demande de dérogations scolaires :

Pour les demandes de <u>dérogations scolaires</u>, vous devez inscrire votre enfant sur l'école de secteur et vous rendre dans ACTUALITES et dans l'article « **Dérogations scolaires** » **ou v**ous pourrez télécharger le formulaire relatif à votre situation. Il sera à compléter, à signer et à transmettre avec les pièces justificatives, via la messagerie du portail famille.

| ACTUALITÉS |  |
|------------|--|
|            |  |
|            |  |
|            |  |